## How to manage your currencies in Addons

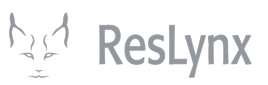

This tutorial will show you how to manage, create and modify your currencies in Addons.

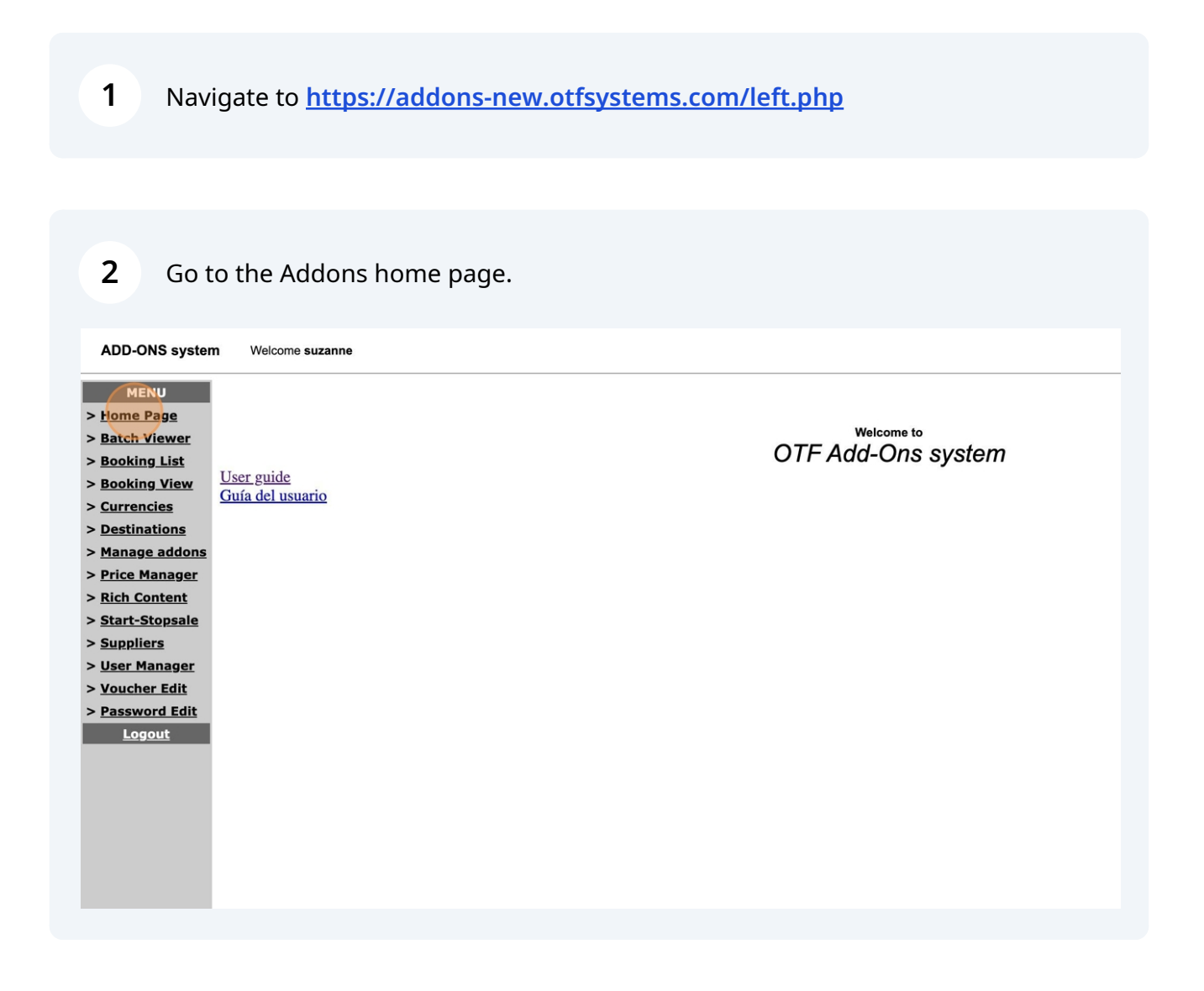

## Click on "Currencies".

| ADD-ONS system Welcome suzanne   MENU    > Bach Page    > Bach Viewer    > Booking List    > Booking View    > Currencias    > Destinations    > Manage addons    > Start-Stopsale    > Suppliers    > Suppliers <td< th=""><th></th></td<> |                 |
|----------------------------------------------------------------------------------------------------|-----------------|
| MENU   > Home Page   > Batch Viewer   > Booking List   > Booking View   > Currencies   > Destinations   > Manage addons   > Price Manager   > Suppliers   > User Manager   > Voucher Edit   > Password Edit                                                                                                    |                 |
|                                                                                                    | ne to<br>INS SY |
| <b>4</b> To add a new currency, click on "Add".                                                                                                    |                 |
| anne                                                                                                    |                 |
| Currencies Manager                                                                                                    |                 |
| Final currency: CAD Update<br>If you use 999 as exchange rate, we will use the online rate instead.                                                                                                    |                 |

| Code | Description (Eng | lish)    |   | Description (French) | Exchange Rate |   |
|------|------------------|----------|---|----------------------|---------------|---|
| CAD  | Canadian Dollars | $\frown$ |   | Dollars cansdiens    | 1             | I |
| EUR  | Euro             |          | ) | Euro                 | 0.66          | Ι |
| USD  | Dollars US       |          |   | US dollars           | 0.79          | I |
|      |                  |          |   | Add                  |               |   |
|      |                  |          |   |                      |               |   |
|      |                  |          |   |                      |               |   |

**5** On the "Add Currency" page, complete the requested information. Once the information is complete, click on "Add".

Currency code: the currency code, e.g. JPY for Japanese yen.

Description: the currency description (in English and French).

Exchange rate: the current exchange rate. **NB: you must ensure that you keep your exchange rates up to date. The system will not do this automatically in all cases.** 

elcome suzanne

| Add                    | Cur  | rency  | _ |
|------------------------|------|--------|---|
| Code:                  | T    | JPY    | 1 |
| Description (English): |      | Yen    | 1 |
| Description (French):  |      | Yen    | ] |
| Exchange Rate:         |      | 105.88 |   |
|                        | Add  |        |   |
|                        | Back |        | _ |

## **6** To modify a currency, click on "Edit".

ADD-ONS system Welcome suzanne MENU **Currencies Manager** > <u>Home Page</u> > Batch Viewer Final currency: CAD Update > <u>Booking List</u> > <u>Booking View</u> If you use 999 as exchange rate, we will use the online rate instead. > Currencies > Destinations Code Description (English) Description (French) Exchange Rate Action > Manage addons CAD Canadian Dollars Dollars cansdiens 1 Edit > Price Manager EUR Euro Euro 0.66 Edit > <u>Rich Content</u> JPY Yen 105.88 Yen Edit Dollars US > Start-Stopsale USD US dollars 0.79 Edit > <u>Suppliers</u> Add > User Manager > <u>Voucher Edit</u> > Password Edit <u>Logout</u>

## 7 Modify the necessary information, then click on "Update". The currency is now up to date!

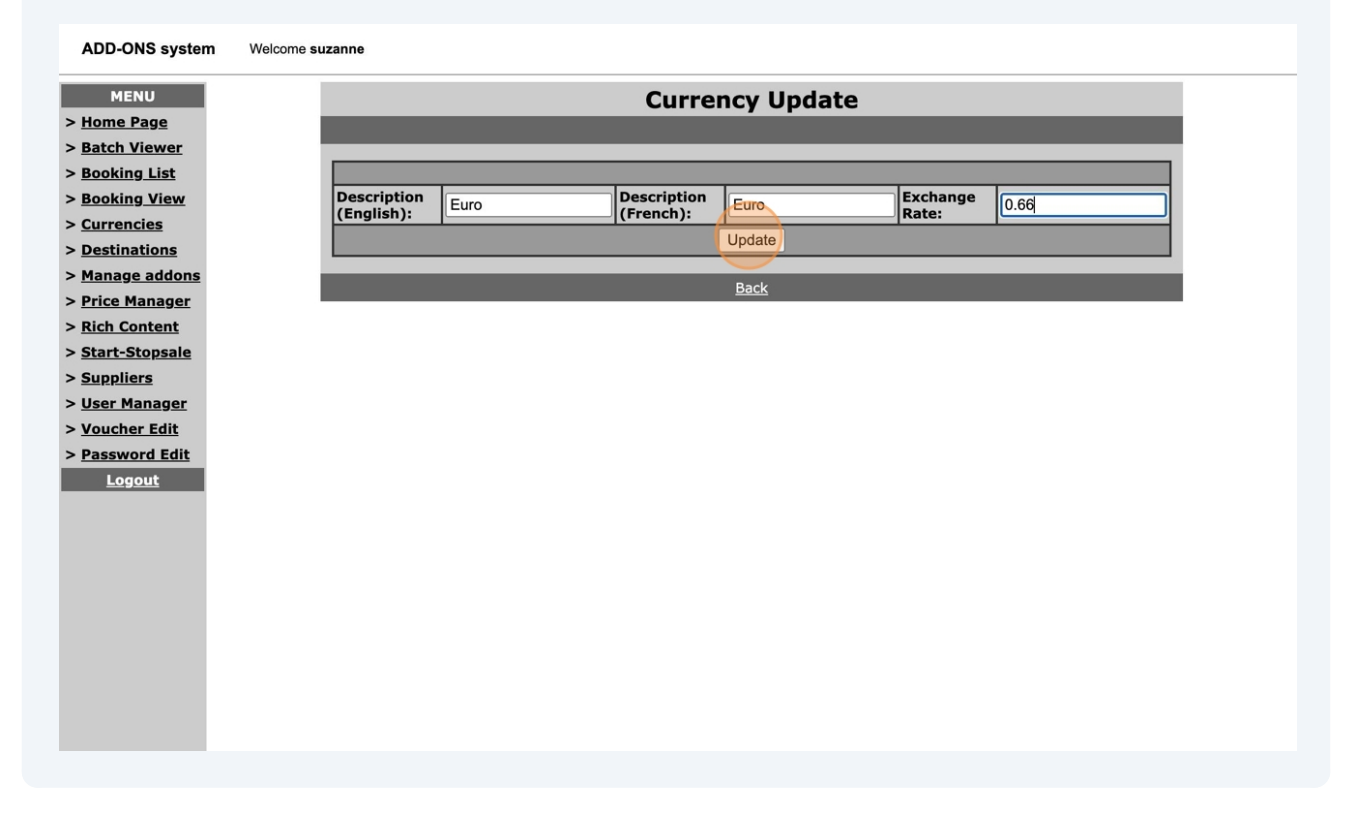